# 图书馆关于 2022 年非在校毕业生离校手续办理指南

### 一、还书流程

#### 第一步:提前查询应还图书

毕业生可选择如下几种方式通过统一身份认证后提前查询应还图书,确认 后尽快准备好所有应还图书。

(一)图书馆主页(<u>https://lib.bupt.edu.cn</u>) ——读者服务——借阅情况(推荐)

(二)学校信息门户首页--温馨提示--图书借阅

(三)图书馆微信公众号:北京邮电大学图书馆---我的图书馆---借书 信息

#### 第二步: 归还图书

(一)请将应还图书在办理毕业手续前全部寄回北京邮电大学图书馆。考虑到疫情期间部分快递公司的进京业务受限,为稳妥起见,建议通过中国邮政EMS 寄回。

邮寄地址:北京市海淀区西土城路10号北京邮电大学图书馆

收件人: 郭莉森

联系电话: (010)62282621 (010)62282238 (EMS 邮寄)

### 二、图书遗失赔偿

应还图书如有遗失,需要进行遗失赔款或遗失赔书。

(一)遗失赔款

确认图书遗失,按照赔偿办法以缴纳赔款方式进行直接赔偿。如选择直接 赔偿,可通过图书馆的公共检索系统在线申请遗失赔款,赔款可通过支付宝进 行网上支付,详见附件《毕业生线上申请图书遗失赔款的操作说明》。

(二)遗失赔书

确认图书遗失,可以相同版本图书进行抵赔。同版本图书判断标准为所赔 图书与原图书所有信息相同,且不得以旧书抵赔。如选择遗失赔书,需提前准 备好相应图书并尽快通过中国邮政 EMS 寄回北京邮电大学图书馆,同时备注遗 失图书的书名和图书条码。

## 三、图书馆联系方式

(一)图书归还:

联系方式: 郭老师 62282621 , 仝老师 13488692088

(二)遗失赔偿:

联系方式:郭老师13021228077,李老师18600799005

附:

# 毕业生线上申请图书遗失赔款的操作说明

为方便 2022 届非在校毕业生办理图书遗失赔款手续,图书馆特开通线上申 请遗失赔款服务。具体操作流程如下:

一、首先访问图书馆主页 lib. bupt. edu. cn, 点击"借阅信息"。

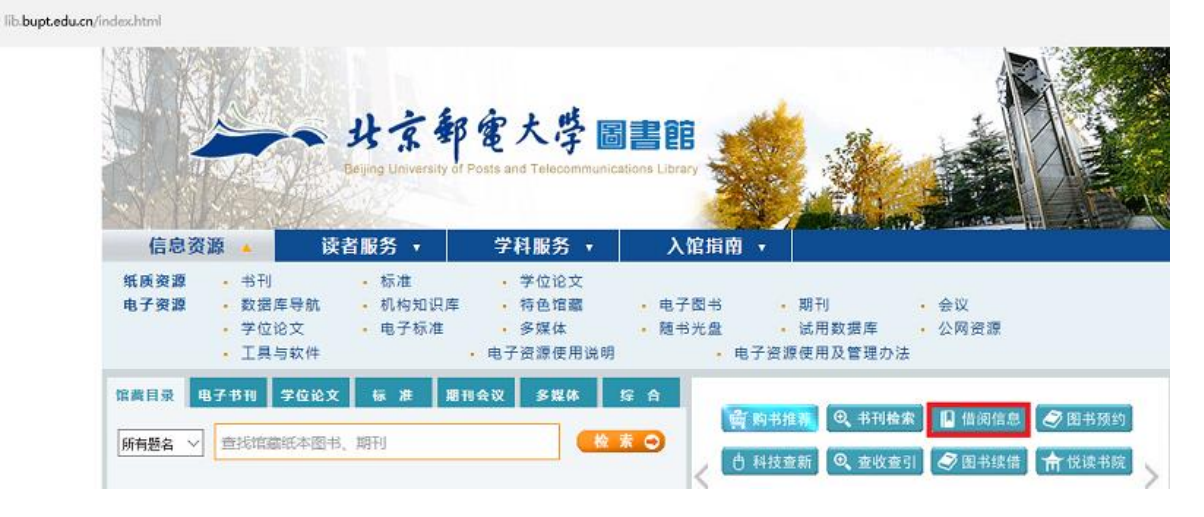

## 二、进入公共检索页面后,点击"登录"。

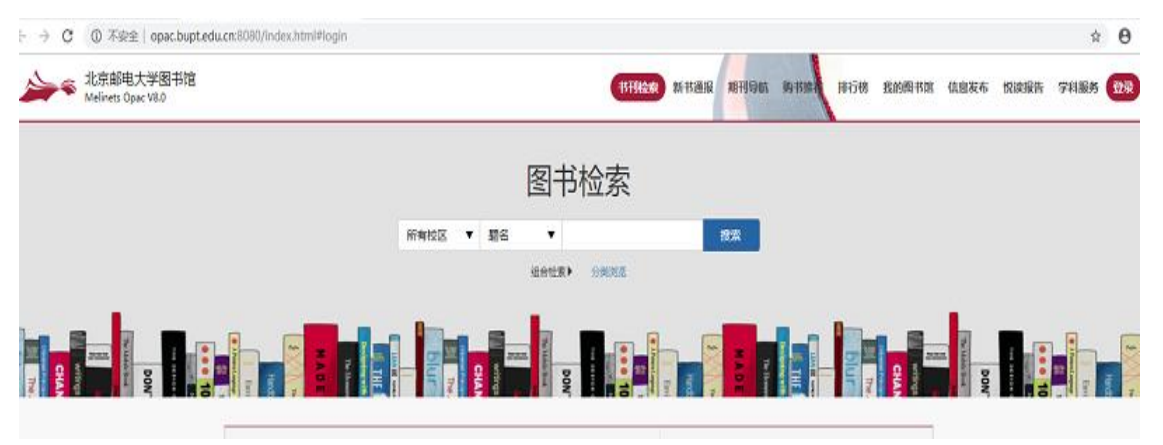

三、进入学校的统一身份认证的页面后,输入学号和密码。

| 北京邮电大学图书馆 × ◎ 统一身份认证平台-:  × +<br>→ C ◎ 不安全   auth.bupt.edu.cn/authserver/login?service=http%3A%2F%2Fopac.bupt.edu.cn%;                                                                                                    | A8080%2Fbelyou.html                                                                                                    |                                                                                                    |
|----------------------------------------------------------------------------------------------------|----------------------------------------------------------------------------------------------------|----------------------------------------------------------------------------------------------------|
| サ京都電大学 服务门户                                                                                                    |                                                                                                    |                                                                                                    |
| 13. 1 <sup>2</sup>                                                                                                    |                                                                                                    | 欢迎登录                                                                                                    |
| - they want                                                                                                    | <u>8</u>                                                                                                    | 请输入学工号 / 手机号 / 邮箱                                                                                                    |
|                                                                                                    | 6                                                                                                    | 请输入密码                                                                                                    |
|                                                                                                    | 忘记密码?                                                                                                    | 登录帮助                                                                                                    |
|                                                                                                    |                                                                                                    | 立即登录                                                                                                    |
| 四、登录后,重新点击"我的图书馆"<br><sup>● 北京純大物 ™ × ● 公共絵 × +</sup>                                                                                                    |                                                                                                    | - 0 X                                                                                                    |
| ← → C ① 不安金   opac.bupt.edu.cn.8000/index.html                                                                                                    |                                                                                                    | ev ☆ \varTheta i                                                                                                    |
| 北京邮理大学图书馆<br>Malinets Opac V8.0                                                                                                    | ntäg within ntan 150 and                                                                                                    | 100 信息发布 悦は報告 学科服务 × ×<br>り 運出登录                                                                                                    |
| ➢ 城嶼大獨描<br>Milent Oper V80 五、进入"我的图书馆"页面,请首先<br>号",方便工作人员与您联系。                                                                                                    | 新調整 明明 時間 前 800                                                                                                    | ₩ (\$\$\$\$\$\$ \$\$\$\$\$\$\$ \$\$\$\$\$\$\$ \$\$\$\$\$\$ \$\$<br>• ■====<br>中的 "手机                                                                                                    |
| уунандузий<br>Winter Oper 180<br>五、进入"我的图书馆"页面,请首先<br>号",方便工作人员与您联系。<br>ка设置 × +<br>Lcn:8080/reader-setting.html                                                                                                    | 新調整 明明 時間 行 後期                                                                                                    | ■ <sup>(48)数新</sup> (Malling TANK) × ×<br>● 計算表<br>中的"手机                                                                                                    |
| <ul> <li></li></ul>                                                                                                    | 新期 期期 期期 计的 就的<br>完善"个人信息"<br>8 期刊 54 转机 转机 17% 图6                                                                                                    | <sup>● 曲要新 機器 斜聯 x x<br/>● 計算<br/>中的"手机</sup>                                                                                                    |
| 於 城嶼大獨描<br>近 Weight Oper V80 五、进入"我的图书馆"页面,请首先<br>子",方便工作人员与您联系。 法设置 × + Harr 8080/reader-setting.html 3 书目推荐 预约通知 催还通知 购书推荐 我的效率 借项历史 个人书评 个人留言                                                                                                    | 新期                                                                                                    | ★ (總裝紙 榮祿雖 榮祿縣 xx<br>● 計量表<br>中的 "手机                                                                                                    |
| 城嶼大獨描     低     低                                                                                                    | 新期級 期期時 時期時 15% 846<br>完善"个人信息"<br>8 期刊時前 時刊版 1578 B00                                                                                                    | <ul> <li>● 建設築市 煤線器 算編券 x x</li> <li>● 建設置表</li> <li>中的"手机</li> <li>● 建設置表</li> <li>● 建設置表</li> </ul>                                                                                                    |
| ・ 状態時大物が<br>Klient Oper V&D           五、进入"我的图书馆"页面,请首先           古、进入"我的图书馆"页面,请首先           方便工作人员与您联系。           著设置         * +           cm:8080/reader-setting.html                新知識            * + +           cm:8080/reader-setting.html                 * +           Cm 目前を                * * +           Cm 目前を                * * +           Cm 目前を                * * +                * * *                * * *                * * *                * * *                * *                * * *                * * *                * * *                * * *                * *                * * *                * * *                * * *                * *                * *                * *                * *                * *                * *                * *                * *                ** </th <th>新田織 原刊時代 時田成村 15% (2466年<br/>完善"个人信息"           8 期刊時代 時日初代 15% (2604)           4 期刊時代 時日初代 15% (2604)           7人信息           . jpeg. gif, bmpfüpng#55ť M</th> <th>1993 (4855年 1993) X X<br/>● 1993 (1993) X X<br/>● 1993 (1993) X X<br/>● 1993</th> | 新田織 原刊時代 時田成村 15% (2466年<br>完善"个人信息"           8 期刊時代 時日初代 15% (2604)           4 期刊時代 時日初代 15% (2604)           7人信息           . jpeg. gif, bmpfüpng#55ť M                                                                                                    | 1993 (4855年 1993) X X<br>● 1993 (1993) X X<br>● 1993 (1993) X X<br>● 1993 |
|                                                                                                    | 新田湖 原刊時代 時刊成年 15時 2466年<br>完善"个人信息"       8 期刊時代 時刊版表 1678 166       2 期刊時代 時刊版表 1678 166       * jpeg. gif. bmpfüpngtfist<br>M                                                                                                    | ● 4855年 版886 判職 X X<br>● 3322<br>中的"手机<br>6852年 悦读报告 学科服务                                                                                                    |
|                                                                                                    | 新田銀 町町時町 時田田村 1万州 2400年<br>二完善"个人信息"<br>8 期刊時町 時日日10年 1778 (2019<br>へ人信息<br>. jpeg. gif, bmp和popg相まだ<br>M                                                                                                    | ▲ 建築業 煤酸酸 判職務 x x<br>◎ 重整型表<br>中的"手机                                                                                                    |
|                                                                                                    | 新田道政 原刊時代 時刊成社 15% (2006)<br>完善"个人信息" A MEHIGAN 時日日本 167% (2007) A MEHIGAN 時日日本 167% (2007) A MEHIGAN (2007) A MEHIGAN (2007) <p< td=""><td>● 4885年 1988年 1988年 19</td></p<> | ● 4885年 1988年 1988年 19                                                                                                    |
|                                                                                                    | 新田道家 原田切枝 時田成村 15分 家城市<br>完善"个人信息" A 1979年、1479年 1479年 14                                                                                                    | <ul> <li>● 建築業 税業業 学科業 ××</li> <li>● 建造業</li> <li>中的 "手机</li> </ul>                                                                                                    |

六、在"借书信息"里可看到所借图书若遗失需赔付的金额,如果选择线 上申报遗失,请点击该册图书最右端的"申报"按钮。

| 北京邮电大学图书馆                  | × €       | ) 借书信息                | × +          |                |                |               |           |            |           |               |           |
|----------------------------|-----------|-----------------------|--------------|----------------|----------------|---------------|-----------|------------|-----------|---------------|-----------|
| ← → C ③ 不安全   of           | pac.bupt. | edu.cn:8080/reader-bo | rrowinfo.htm | ł              |                |               |           |            |           |               |           |
| 北京邮电大学<br>Melinets Opac V8 | 圈书馆<br>0  |                       |              |                |                | 书刊检索 新书记      | ne intern | 购书推荐 月行使   | RIGHT BIR | <u>信息发布</u> 1 | 说读报告 学科服务 |
|                            | (#t       | 6倍度) 书日推荐 预约          | 通知 催还想       | 闭 胸水推荐         | 我的收藏 借阅历史 个    | 人书评 个人留言      | 个人信息      |            |           |               |           |
|                            | 編<br>号    | 期名                    |              | ISBN           | 图书奈码           | 典證部门          | 流通状态      | 应还日期       | 经指導作      | 遗失中服          |           |
|                            | .11       | 既念物理                  |              | 978-7-<br>111- | 21113002815911 | 西土城:新书<br>借闲室 | 本頃換借      | 2020/07/03 | 1911      | 中服            |           |

# 七、进入"申报确认"页面,查看赔付金额,点击"确认"或"取消"

| 北京邮电大学图书馆                  | × e       | )借书信息 ×                               | +        |                         |                                              |         |            |          |       |           |
|----------------------------|-----------|---------------------------------------|----------|-------------------------|----------------------------------------------|---------|------------|----------|-------|-----------|
| ← → C ③ 不安全   o            | pac.bupt. | edu.cn:8080/reader-borrowinfo.ht      | iml      |                         |                                              |         |            | _        | _     | _         |
| 北京部电大学<br>Melinets Opac V8 | 图书馆<br>。0 |                                       |          |                         | 书刊检索 新书                                      | er nige | 100 BURNE  | RACE HER | 体思发布( | 兒婆报告 学科服务 |
|                            | 供出        | ····································· | 5通知 购长推荐 | 我的收藏 備減历史               | 个人书评 个人留言                                    | 个人信息    |            |          |       |           |
|                            | - 10      |                                       |          |                         |                                              |         |            |          |       | 1         |
|                            | 9         | 题名                                    | ISBN     | 圖书祭码                    | 典章部门                                         | 疏通状态    | 应还目期       | 续借操作     | 遗失中报  |           |
|                            | -11       | 15.845B                               | 1        | (                       | $\overline{\mathbf{D}}$                      |         | 2020/07/03 | 1217     | ₩R    |           |
|                            | 12        | 啊哈C语声I:逻辑的执政                          |          | No.                     | · ·                                          |         | 2020/07/03 | 120      | ±₿    |           |
|                            | 13        | 法政程序设计算数                              | 若遗       | <b>申</b><br>史此书,無館付980テ | <b>按                                    </b> | 遗失申报吗?  | 2020/07/03 | 1211     | 中报    |           |
|                            | _         |                                       |          |                         | unii.                                        | 取消      |            |          |       |           |

八、点击"确认"后,请再次核对本人手机号,若信息有误,请点"取 消"后返回"个人信息"进行修改。

| ・<br>・<br>・<br>・<br>・<br>・<br>・<br>・<br>・<br>・<br>・<br>・<br>・ | 学图书馆<br>198.0  |                          |                 |            | 书刊检察 新书道  | and an and an | 時期時間 前方    | 154910 1540 | 信息发布 悦读 | 报告 |
|---------------------------------------------------------------|----------------|--------------------------|-----------------|------------|-----------|---------------|------------|-------------|---------|----|
|                                                               | (11-15         | <b>有些</b> 水田推荐 预约通知 偏还通知 | Rig-Handering i | 我的权力 信用历史  | 个人相信一个人留言 | 个人信息          |            |             |         |    |
|                                                               | <b>4</b><br>17 | 題名                       | ISBN            | 图书条码       | 典章部门      | 調道状态          | 应还日期       | 续信制作        | 遗失中报    |    |
|                                                               | 117            | 530B                     | *               | C          | $\square$ |               | 2020/07/03 | 1848        | 中报      |    |
|                                                               | 12             | 明時公開南日:運用的明結             |                 | 申报         | シ酸酶认      |               | 2020/07/03 | 1811        | mig     |    |
|                                                               | 13             | 机战程学设计局面                 | (200手/)<br>号!   | Ⅰ号码为13 x x | ,请确认该号码为2 | 本人手机          | 2020/07/03 | 5241        | •R      |    |
|                                                               | 14             | 世間 = Discovery: 教研の通信運火  |                 |            | ute LA.   | 取消            | 2020/07/03 | -           |         |    |

确认无误后,弹出遗失申报成功确认窗口

| A Melinets Opac V | 学图书馆<br>/8.0 |                          |            |                  | 书刊检察 新书            | MR MINGM | IN THE OF A STREET | RAND-BOR | 体息发布( | 兒婆寢告 学科 | 服务 |
|-------------------|--------------|--------------------------|------------|------------------|--------------------|----------|--------------------|----------|-------|---------|----|
|                   | (0+          | 8.8. 481878 Rolan wiking | NG-1578772 | 我的故意 個角历史        | 个人老伴 个人留言          | 个人信息     |                    |          |       |         |    |
|                   | 编<br>号       | 現有                       | ISBN       | 周书条码             | 典觀部门               | 流通状态     | 应还日期               | 软件操作     | 這失申报  |         |    |
|                   | 11           | 概念物理                     |            | (,               | $\mathbf{\lambda}$ |          | 2020/07/03         | 12/2     | ФШ    |         |    |
|                   | 12           | 明治(語言): 建碱的新闻            | 1          |                  |                    |          | 2020/07/03         | 5248     | #18   |         |    |
|                   | 13           | 國政程序设计問題                 |            | <b>示</b> 4<br>遗失 | 申报成功               |          | 2020/07/03         | tam      | 甲报    |         |    |
|                   | 320          |                          | -          |                  |                    | ок       | 2020/02/02         |          |       | -       |    |

点击 ok 后,该册图书信息显示已申报及需赔付金额。您可以继续对其它图书进行线上遗失申报。

| ← → C ③ 不安全   or                        | pac.bupt.e | du.cn:8080/reader-borrowinto3 | ntmi       |             |          |              |                                                  |       |      |          |
|-----------------------------------------|------------|-------------------------------|------------|-------------|----------|--------------|--------------------------------------------------|-------|------|----------|
| All All All All All All All All All All | 图书馆<br>10  |                               |            |             | 书刊检索 新书道 | ing Mittight | 897510 49 10 10 10 10 10 10 10 10 10 10 10 10 10 | 我的時形的 | 信息发布 | 脱读报告 学科服 |
|                                         | 借书         | 88 8877 Realin 46             | 医通知 购用推荐 : | 我的收藏 借风历史 个 | 人书评 个人留實 | 个人信息         |                                                  |       |      |          |
|                                         |            |                               |            |             |          |              |                                                  |       |      |          |
|                                         | 98<br>19   | 题名                            | ISBN       | 图书条码        | 典章部门     | 読述状态         | 应还日期                                             | 续偏接作  | 遗失中报 |          |

九、所有操作完成后,您再用手机支付宝扫描以下财务处缴费二维码,进 入支付界面后,请输入应赔付金额,并务必将下面的信息填写完整后,确认提 交并完成支付。

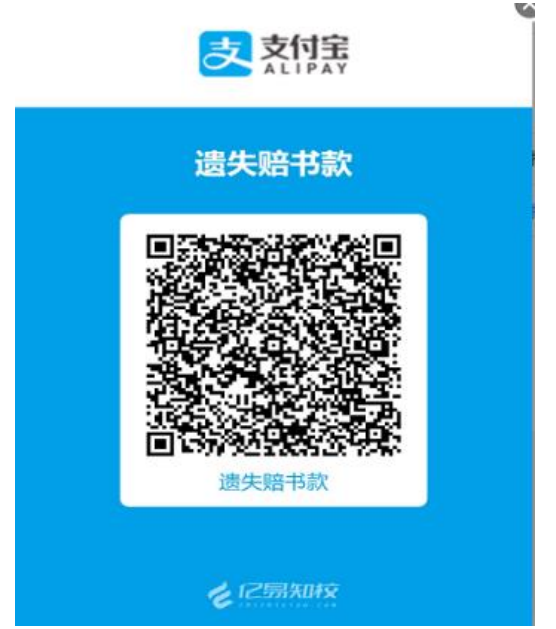

| < 遗失赔书款     | 欠                      |
|-------------|------------------------|
| 缴费信息        | 查看项目详情                 |
| 缴费项目        | 遗失赔书款                  |
| 金额          | 请输入缴费金额,单位(元)          |
| ●请仔细确认您的    | 教费金额                   |
| 姓名*         | 请输入姓名                  |
| 学号/工号*      | 请输入学号/工号               |
| 联系方式*       | 请输入联系方式                |
| 备注(遗失图书     | 书名和条码)*<br>请输入备注(遗失图书书 |
| ●合计金额: 0.00 | 75                     |
|             | 确认提交                   |

十、图书馆工作人员收到遗失赔款申报并确认已支付信息后在系统中做相 应的图书遗失处理。

联系方式: 李老师 18600799005, 郭老师 13021228077